**Operating Manual** 

# AMAZONE

# EasySet 2

# Control computer for ZG-TX

|   | AMAZONE                       |   |
|---|-------------------------------|---|
|   | ● kg/ha ● t/ha ● km/h ● U/min |   |
|   |                               | + |
|   |                               |   |
| Ú | km/h<br>ha U/min              | + |
|   | EasySet 2                     |   |

Please read this operating manual before initial operation! Keep it in a safe place for future use!

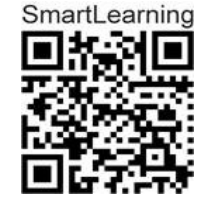

MG7806 BAG0255.1 12.23 Printed in Germany

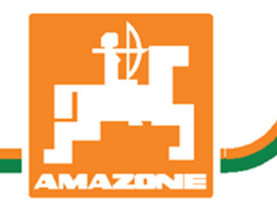

en

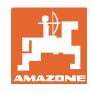

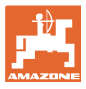

| 1              | Product description                                                | 4        |
|----------------|--------------------------------------------------------------------|----------|
| 1.1            | overview                                                           | 4        |
| 1.2            | Display                                                            | 4        |
| 1.3            | Adjustment buttons                                                 | 5        |
| 1.4            | Buttons for operation                                              | 6        |
| 2              | Preparing the EasySet2                                             | 7        |
| 2.1            | Switching the EasySet2 on and off                                  | 7        |
| 2.2            | Enter application rate                                             | 7        |
| 2.3            | Entering working width                                             | 8        |
| 2.4            | Determining/entering the calibration factor for fertiliser or lime | 8        |
| 2.5            | Simulated speed / distance sensor                                  | 12       |
| 2.5.1          | Calibrating the distance sensor (pulses per 100 m)                 | 14       |
| 2.5.2          | Setting the simulated speed                                        |          |
| 2.6            | Switching the spreading disc speed monitoring on/off               | 17       |
| 3              | Using the EasySet2                                                 | 19       |
| 3.1            | Spreading                                                          | 19       |
| 3.1.1          | Setting the spreading disc speed monitoring                        |          |
| 3.1.2<br>3.1.3 | Wedge-shaped spreading                                             | 21<br>21 |
| 3.2            | Boundary spreading                                                 |          |
| 3.2.1          | Boundary spreading with AutoTS for fertiliser                      |          |
| 3.2.2          | Boundary spreading with boundary spreading device for lime         | 23       |
| 3.3            | Displaying the area efficiency                                     | 24       |
| 3.4            | Performing residual emptying                                       | 24       |
| 4              | Connection                                                         | 25       |
| 5              | EasySet 2 configuration                                            |          |
| 5.1            | Setting the modes                                                  |          |
| 5.2            | Calibrating the double shutter                                     |          |
| 5.3            | AutoTS calibrate                                                   |          |
| 5.4            | Diagnosis menu                                                     | 29       |
| 6              | Error messages                                                     |          |
| 7              | Overview                                                           |          |
| 1              | Overview                                                           |          |

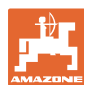

# 1 **Product description**

#### 1.1 overview

- (1) Switch On and Off button
- (2) Adjustment buttonsSome with LED for showing the activated function
- Buttons for control during operation
   Some with LED for showing the activated function
- (4) Display with LED

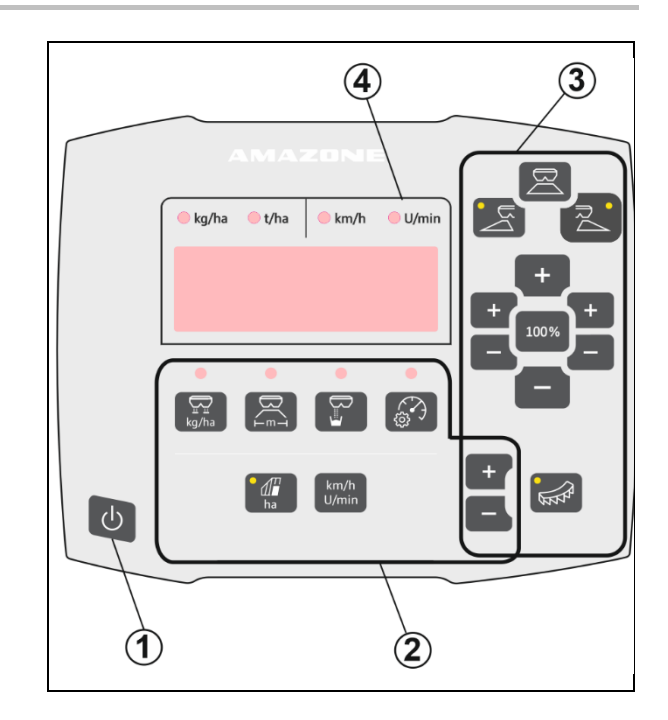

# 1.2 Display

- Display to show values with a maximum of 6 digits
- LEDs above the display show the units of the displayed value.

| e kg/ha | 🛑 t/ha | ● km/h | U/min     |
|---------|--------|--------|-----------|
|         |        |        |           |
|         |        |        |           |
|         |        |        | to Albert |

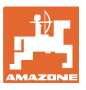

# 1.3 Adjustment buttons

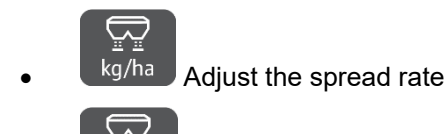

Adjust the working width, according to the setting chart and spreading disc

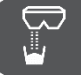

factor

Determine / set the calibration

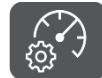

Select the simulated speed. Calibrate the distance sensor, enter the pulses per 100 m.

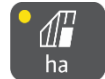

Display of the daily output in ha

→ Press and hold the button (6 seconds) to reset the daily output

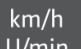

• U/min Change the display between spreading disc speed and forward speed

The LEDs show the selected setting.

#### Changing the setting values

In the active Setting menu, the setting values can be changed using the marked +/- buttons.

Switch back from the Setting

menu to the work display using the

By pressing and holding the +/- buttons, the value changes rapidly.

Set values are automatically saved.

100%

100% button.

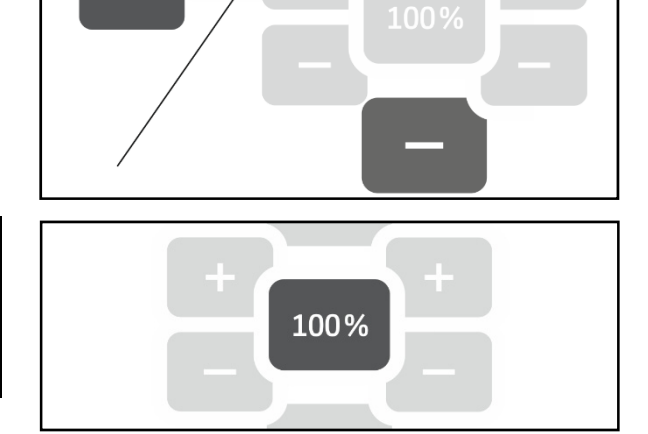

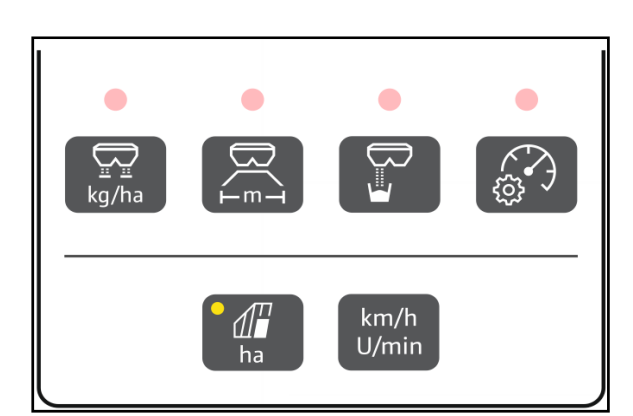

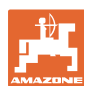

# 1.4 Buttons for operation

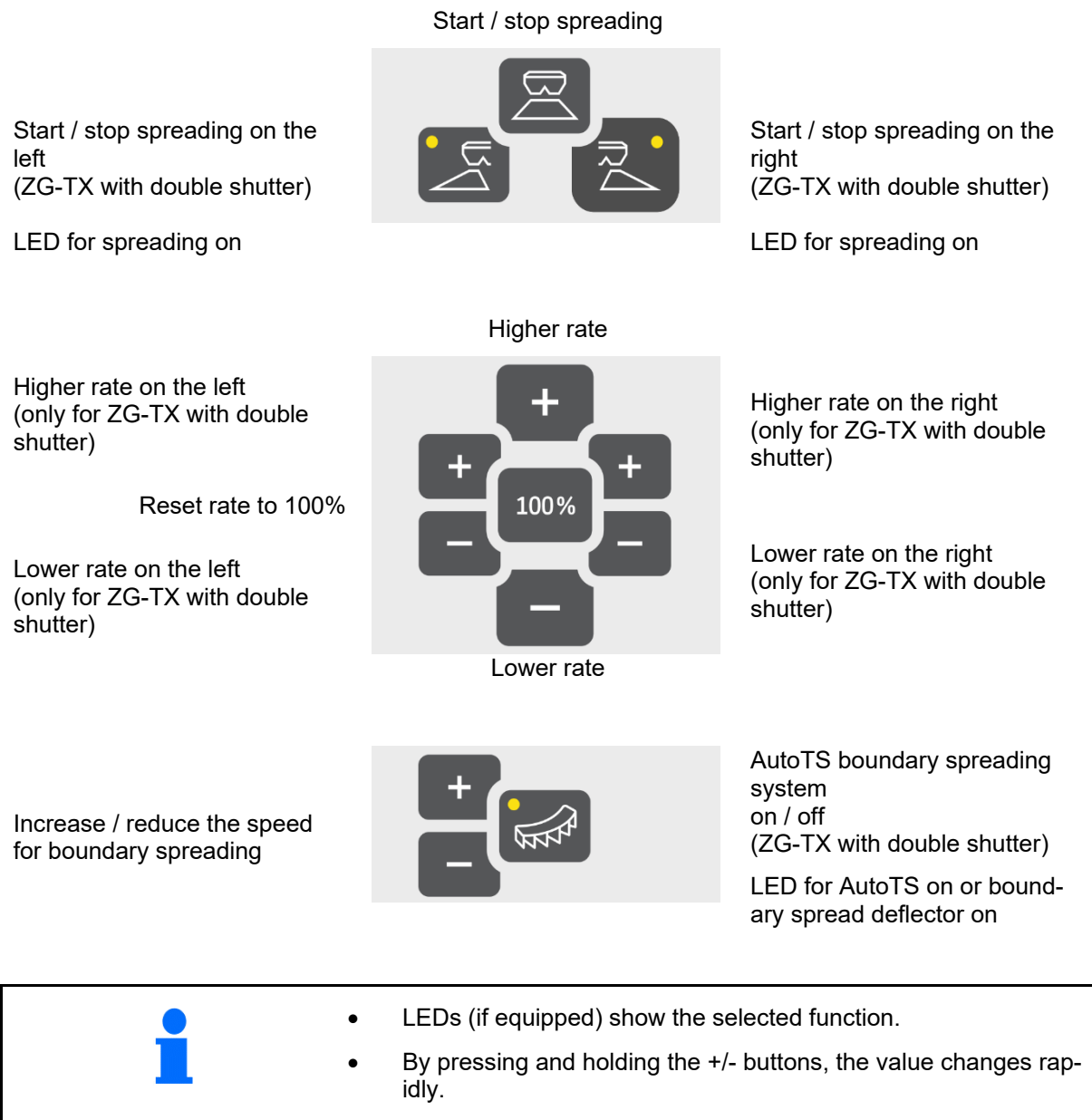

Set values are automatically saved.

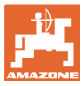

# 2 Preparing the EasySet2

# 2.1 Switching the EasySet2 on and off

#### С С

Switch on the EasySet 2.

- → The current software version is shown for 2 seconds.
- $\rightarrow$  The set mode is shown for one second.
- $\rightarrow$  The Work display appears.

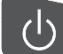

Switch off the EasySet2.

- $\rightarrow$  STOP is shown for 2 seconds.
- → The total area efficiency is shown for 2 seconds.

## 2.2 Enter application rate

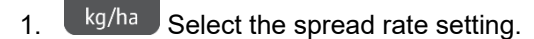

 $\rightarrow$  The spread rate is shown in kg/ha.

Spread rates greater than 999 kg are shown in tons (1000 kg).

2. **+ -**

ڀڀ

Enter the application rate.

The value is automatically saved

3. Switch back to the work display.

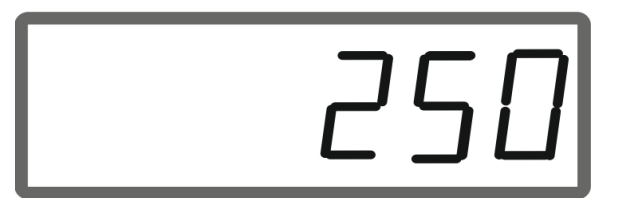

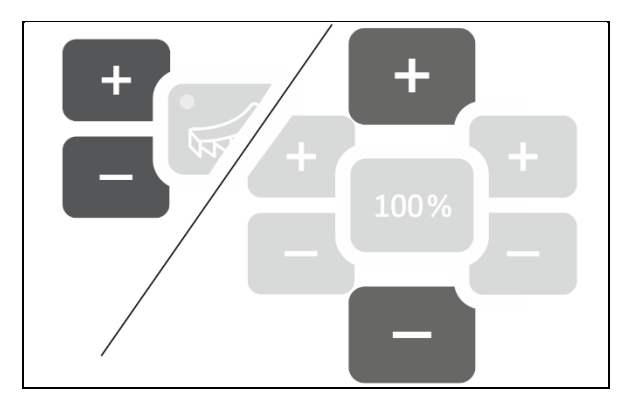

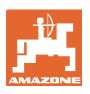

# 2.3 Entering working width

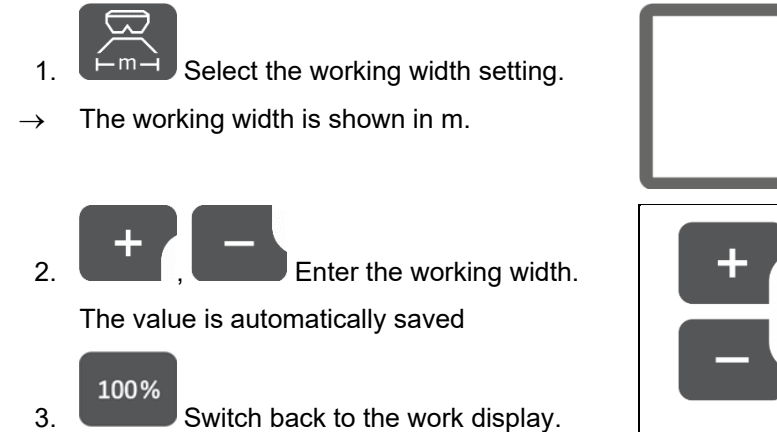

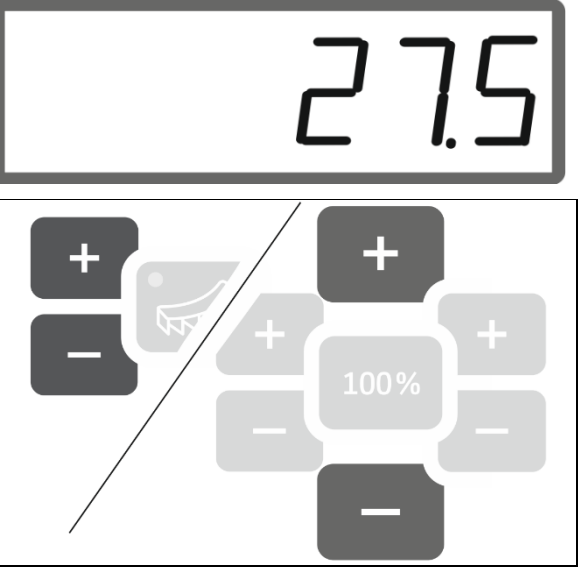

# 2.4 Determining/entering the calibration factor for fertiliser or lime

The calibration factor determines the regulating behaviour of the implement computer and depends on the flow characteristics of the material to be spread.

The calibration factor is determined using the spread rate that was spread and weighed during calibration.

- During calibration, a small quantity can be spread and collected using two collection buckets.
- $\rightarrow$  Less precise method
- During calibration, a large quantity can be spread in a warehouse.
- → Precise method
- $\rightarrow$  Vehicle scale required
- $\rightarrow$  Automatic termination of the calibration after 999 seconds.

#### Fertiliser

| • | The calibration factor can be found in the setting chart for each fertiliser.                    |
|---|--------------------------------------------------------------------------------------------------|
| • | Use the fertiliser calibration factor from the setting chart as a base value before calibration. |
| ٠ | The value of the setting chart is optimised during calibration.                                  |
| • | The determined calibration factor overwrites the value from the setting chart.                   |

| Realistic calibration factors for fertiliser (0.7 to 1.4): |                                        |  |  |
|------------------------------------------------------------|----------------------------------------|--|--|
| •                                                          | 0.7 for urea                           |  |  |
| · ·                                                        | 1.0 for calcium ammonium nitrate (CAN) |  |  |
| •                                                          | 1.4 for heavy PK fertilisers           |  |  |

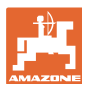

1.05

#### Lime

| • | The calibration factor for lime approximately corresponds to the specific weight in kg/litre, about 1.6 kg/litre |
|---|----------------------------------------------------------------------------------------------------|
| • | Use the specific weight in kg/litre as a basic value before calibra-<br>tion.                                    |
| • | The basic value is optimised through calibration.                                                                |
| • | The determined calibration factor overwrites the basic value.                                                    |

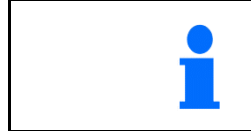

The value for the last utilised spread rate for fertiliser and lime and the calibration value are saved and automatically set after a conversion.

#### Enter the calibration factor

If the calibration value is known, it can be entered directly.

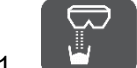

1. Select calibration.

- $\rightarrow$  The mode is displayed.
  - TS double shutter
  - C1-C2 lime
  - F1-F3 fertiliser with mono shutter
- $\rightarrow$  The calibration factor will be displayed.

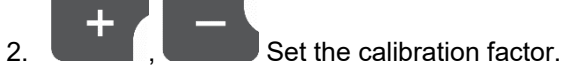

The value is automatically saved

3. Switch back to the work display.

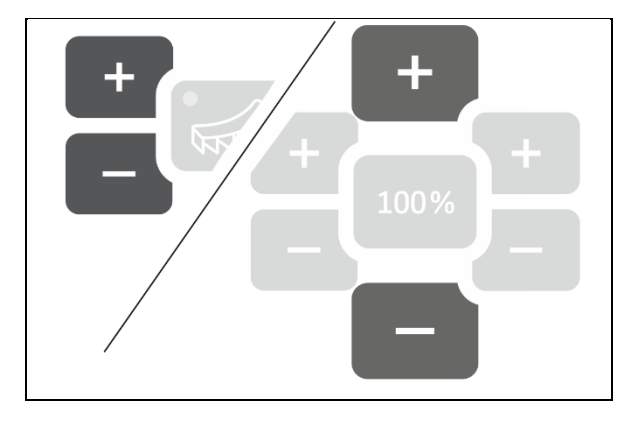

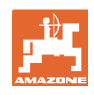

#### Determine the calibration factor

The calibration is performed when the implement is at a standstill and without the spreading disc drive!

- 1. Prepare for fertiliser calibration, refer to the implement operating manual.
- 2. When calibrating with large quantities, weigh the implement with enough spreading material.
- 3. Enter the working width and spread rate.

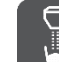

4.

6.

- Select calibration.
- 5. Enter the calibration value as a basic value.
  - o For lime: bulk density in kg/litre
  - o For fertiliser: value from the setting chart

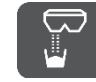

Press and hold the button for 6 seconds.

- $\rightarrow$  The calibration routine starts.
- $\rightarrow$  The LED flashes rapidly.

For constant flow of the spreading material, perform a test run:

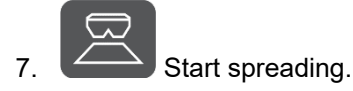

 $\rightarrow$  The calibration time is shown.

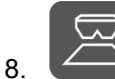

Stop spreading after 10 seconds.

→ Do not use the spread quantity for the calibration.

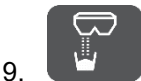

Confirm.

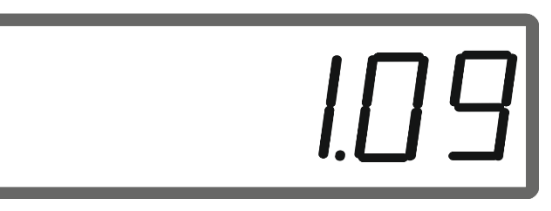

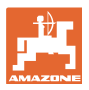

#### Preparing the EasySet2

#### Carry out calibration:

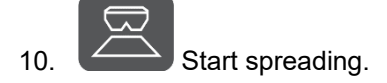

- $\rightarrow$  The calibration time is shown.
- The calibration can be stopped at any time.
- Large quantities produce a more precise calibration value.

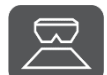

11. Stop spreading as soon as enough spreading material was collected.

Small quantities: fill the collection bucket completely.

or

Large quantities: If necessary, you can wait until the automatic end of the calibration after 999 seconds.

- → The theoretically spread fertiliser quantity is shown in kg.
- 12. Small quantities: weight the collected quantity of fertiliser,
- or

Large quantities: weight the implement and calculate the weight difference.

13. **Interview of the state of the state of** 

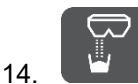

Terminate the calibration.

- $\rightarrow$  The new calibration factor will be displayed.
- 15. Back to the work display.

U Burg

By switching off the device, the calibration will be discarded.

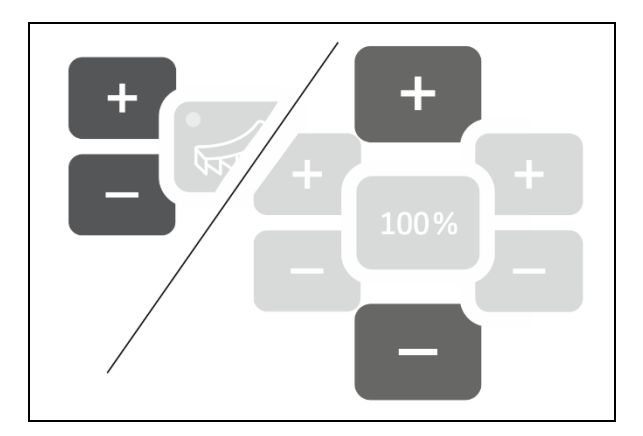

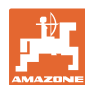

# 2.5 Simulated speed / distance sensor

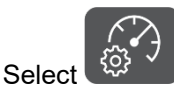

→ Depending on the last entered setting, the value for the pulses per 100 m or the value for the simulated speed will be displayed.

Pulses per 100 m display:

 $\rightarrow$  Possible values from 250 to 35000.

Display of the simulated speed:

 $\rightarrow$  Possible values from 2 to 30 km/h.

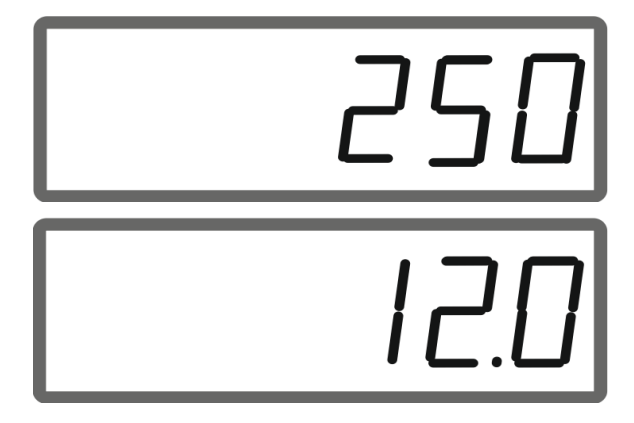

# Switching from the distance sensor to the speed simulator

- The shutter must be closed.
- 1. Press until the distance sensor display reaches 250 (pulses).
- 2. Press until the display changes from 250 (pulses) to 12 (km/h).
- $\rightarrow$  The desired speed can now be entered.
- $\rightarrow$  Speed simulator active
- $\rightarrow$  Speed-proportional spread rate not active

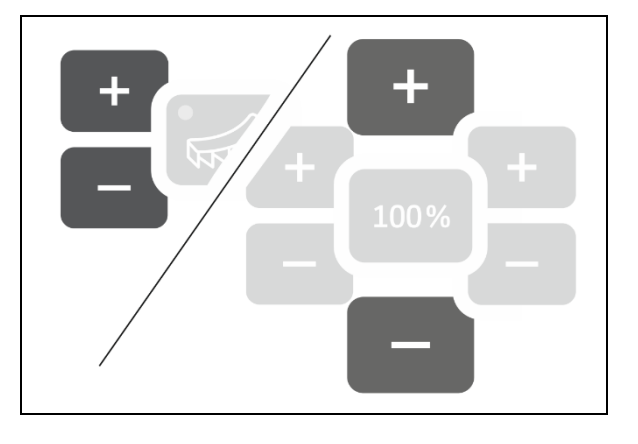

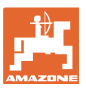

# Switching from the speed simulator to the distance sensor

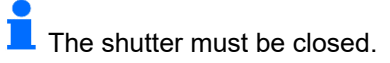

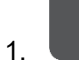

2.

Press until the speed simulator display reaches 30 (km/h).

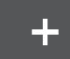

Press until the display changes from 30 (km/h) to 250 (pulses).

- $\rightarrow$  The pulses per 100 m can now be entered.
- $\rightarrow$  Speed-proportional spread rate active
- $\rightarrow$  Speed simulator not active

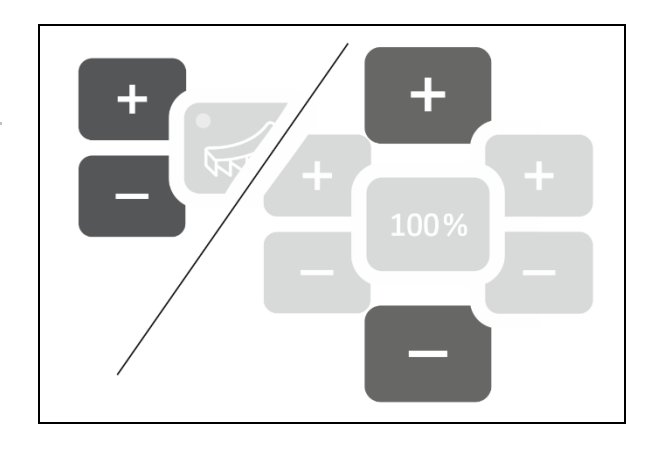

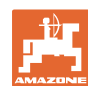

## 2.5.1 Calibrating the distance sensor (pulses per 100 m)

| <b>_</b> | The on-board computer needs the "Pulses per 100 m" calibration value to                                                                                   |  |  |  |
|----------|----------------------------------------------------------------------------------------------------|--|--|--|
| <b>_</b> | • determine the actual forward speed [km/h].                                                                                                    |  |  |  |
|          | determine the worked area.                                                                                                    |  |  |  |
|          | If the calibration value is not known, it must be determined by means of a "Pulses per 100 m" calibration run.                                            |  |  |  |
|          | You can enter the "Pulses per 100 m" calibration value manually in the if the precise calibration value is known.                                         |  |  |  |
|          |                                                                                                    |  |  |  |
|          | Always determine the precise calibration value for "Pulses per 100 m" by means of a calibration run:                                                      |  |  |  |
|          | <ul> <li>before initial operation.</li> <li>if there are differences between the measured and actual for-<br/>ward speed / distance travelled.</li> </ul> |  |  |  |
|          | The "Pulses per 100 m" calibration value must be determined under the prevailing operating conditions.                                                    |  |  |  |

#### Entering the pulses per 100 m

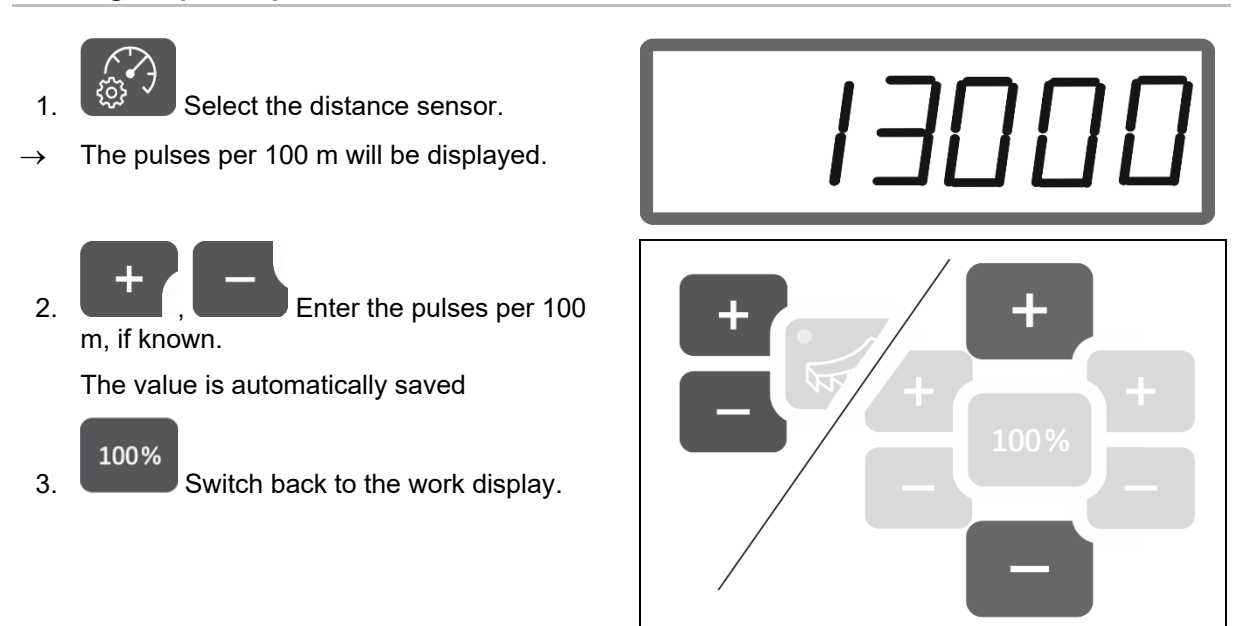

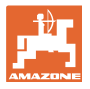

#### Determining the pulses per 100 m

- 1. Measure a calibration distance of exactly 100 m.
- 2. Mark the start and end points.
- 3. Drive up to the starting point.

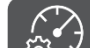

- 4. Press and hold the button for 6 seconds.
- $\rightarrow$  The display is flashing.
- 5. Drive the calibration distance of exactly 100 m.
- $\rightarrow$  The pulses are being counted.
- 6. Stop.
- → The determined value for the pulses per 100 m is displayed.
- $\rightarrow$  The display is flashing.
- 7. Confirm the value and go back to the work display.

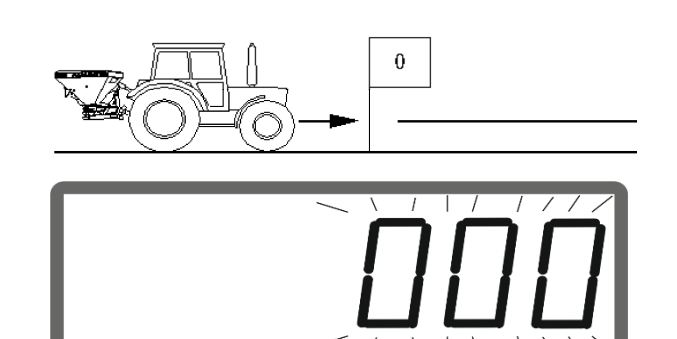

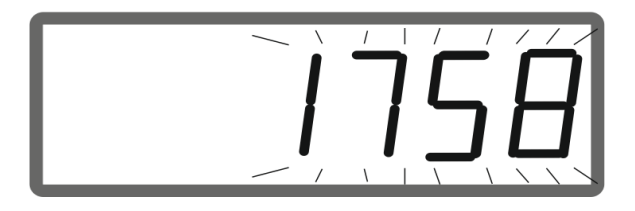

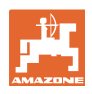

## 2.5.2 Setting the simulated speed.

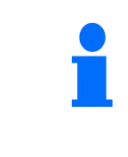

Selecting a simulated speed enables working with the implement without a speed signal (distance sensor / pulses per 100 m).

The forward speed must correspond to the simulated speed during operation. Otherwise, the correct spread rate will not be achieved.

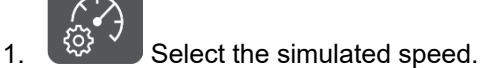

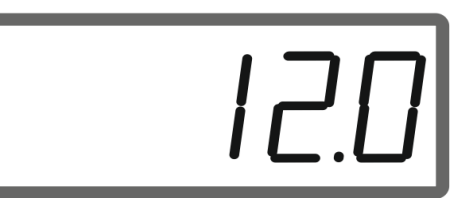

If the distance sensor display (values greater than 250) first switches to simulated speed, see page 12.

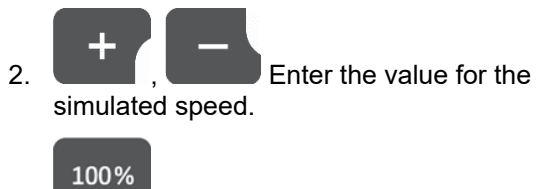

3. Switch back to the work display.

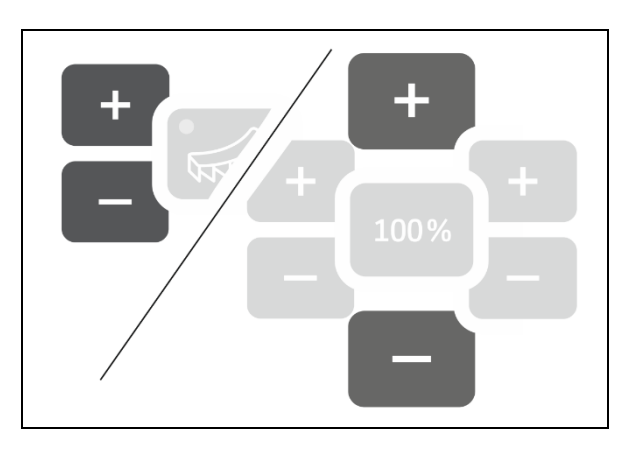

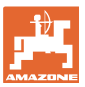

rpm

0:72

# 2.6 Switching the spreading disc speed monitoring on/off

#### Switching on the speed monitoring for normal spreading

1. Read the spreading disc speed to be monitored from the setting chart.

## km/h

- 2. U/min Switch the right side of the work display to the spreading disc speed.
- 3. Switch on the tractor PTO shaft and run the spreading discs at the nominal speed.

# km/h

- 4. U/min Press and hold the button for six seconds.
- → The current spreading disc speed is saved as the nominal speed for normal spreading.

#### Switching off the speed monitoring for normal spreading

#### km/h U/min

- 1. Switch the right side of the work display to the spreading disc speed.
- 2. Do not run the spreading discs.
- → The display for the spreading disc speed must be 0.

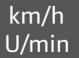

- 3. Press and hold the button for six seconds.
- $\rightarrow$  Speed monitoring is switched off.

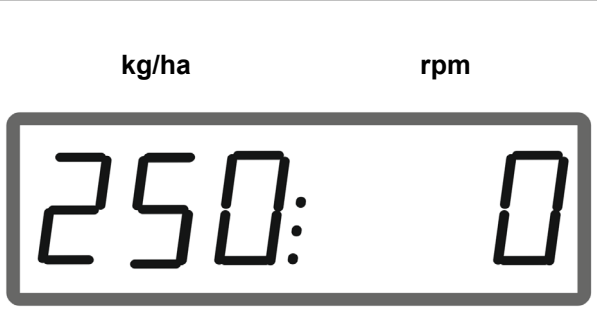

kg/ha

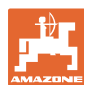

#### Preparing the EasySet2

#### Switching on the speed monitoring for boundary spreading

1. Read the spreading disc speed to be monitored from the setting chart.

kg/ha

rpm

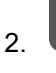

Switch on boundary spreading.

When spreading lime, only the LED shows the status.

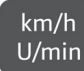

- 3. Switch the right side of the work display to the spreading disc speed.
- 4. Switch on the tractor PTO shaft and run the spreading discs at the nominal speed.

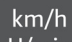

- 5. U/min Press and hold the button for six seconds.
- → The current spreading disc speed is saved as the nominal speed for boundary spreading.

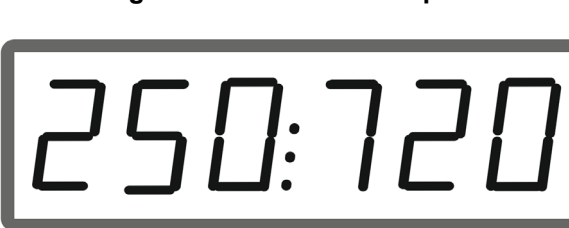

#### Switching off the speed monitoring for boundary spreading

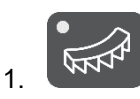

Switch on boundary spreading.

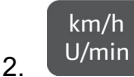

Switch the right side of the work display to the spreading disc speed.

- 3. Do not run the spreading discs.
- → The display for the spreading disc speed must be 0.

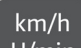

- 4. U/min Press and hold the button for six seconds.
- $\rightarrow$  Speed monitoring is switched off.

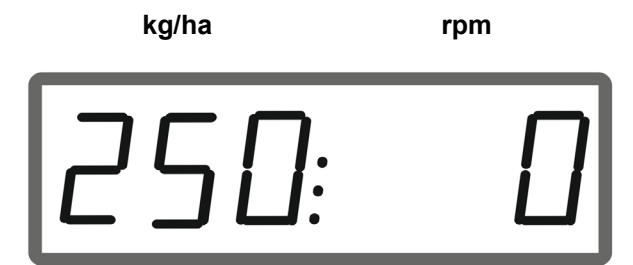

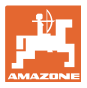

# 3 Using the EasySet2

# 3.1 Spreading

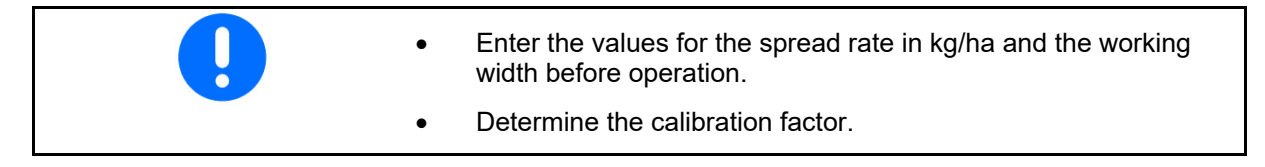

1. Read the switch-on point and switch-off point from the setting chart.

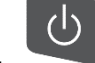

- 2. Switch on the implement and the work display will be shown.
- 3. Start driving with the spreading discs running.

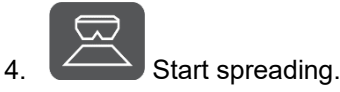

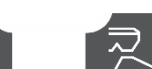

Double shutter: for

one-sided spreading, select the corresponding side.

The LED shows the selected side.

Work display while driving:

Spread rate on both sides

Switch the work display

Spread rate on both sides

Spreading disc speed

Forward speed

km/h

U/min

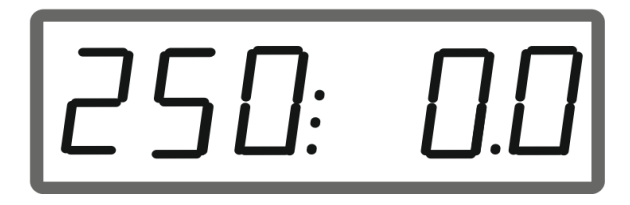

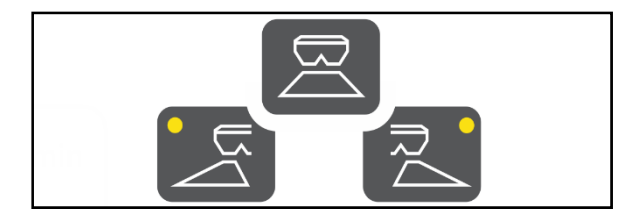

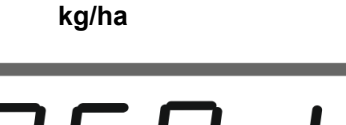

km/h

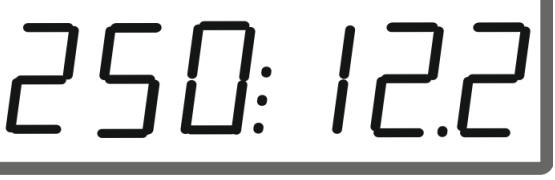

kg/ha

rpm

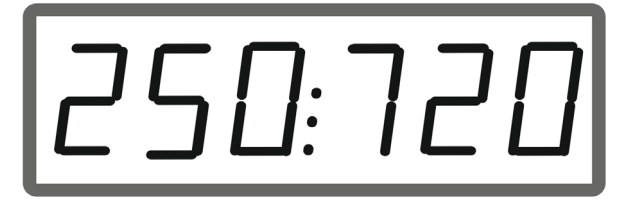

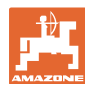

#### 3.1.1 Setting the spreading disc speed monitoring

km/h U/min Show the spreading disc speed on 1. the work display.

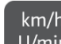

- km/h U/min Press and hold the button to save 2 the current spreading disc speed as the nominal speed.
- The nominal speed is monitored at +/- 50  $\rightarrow$ rpm.

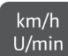

U/min Press and hold the button without 3. spreading disc drive to stop the monitoring.

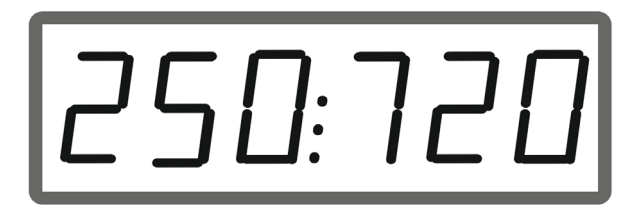

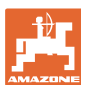

#### 3.1.2 Changing the spread rate

During operation, the spread rate can be changed by 10% each time the button is pressed.

Moreover, the originally set spread rate (100%) can be restored.

- (1) Change the spread rate on the left (only with double shutter)
- (2) Change the spread rate on both sides
- (3) Change the spread rate on the right (only with double shutter)

Work display while driving when the spread rate is changed on one side or both sides:

 $\rightarrow$  The spread rate in kg/ha is shown separately for both shutters.

If the deviation from the setpoint is greater than 5%, the work display alternately shows the current value and error message E11.

#### 3.1.3 Wedge-shaped spreading

The multi-stage, one-sided rate change can also be used as manual part-width section control when driving into a wedge and when driving out of a wedge.

This improves the overlap and therefore the fertiliser distribution between the area inside the field and the headland area.

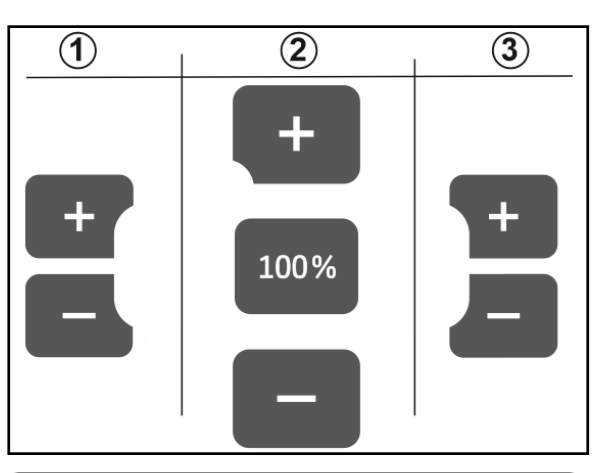

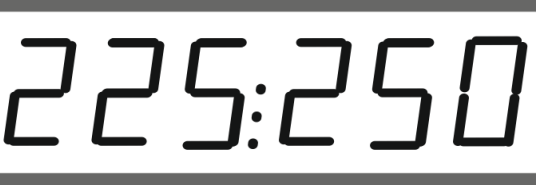

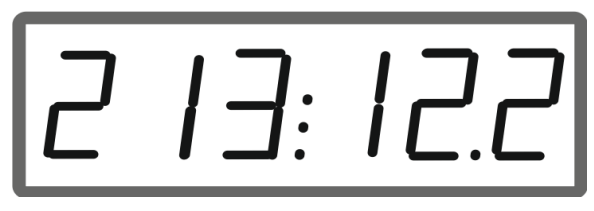

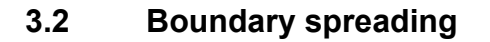

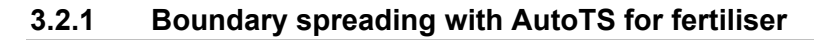

Depending on the boundary spreading method, the spread rate must be reduced on the boundary side.

- 1. Read the percent rate reduction from the setting chart.
- 2. Before boundary spreading / ditch spreading, reduce the rate on the boundary side.

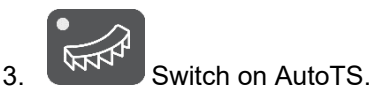

The LED indicates that boundary spreading is active.

→ Display ON and nominal speed for boundary spreading appears for 5 seconds when the speed monitoring is activated.

If spreading is started with the boundary spreading system switched on, a signal tone is emitted.

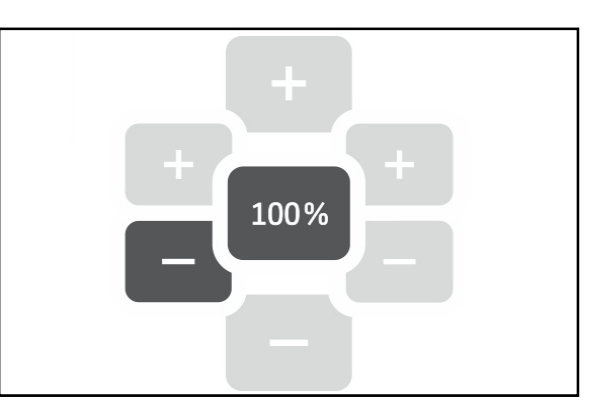

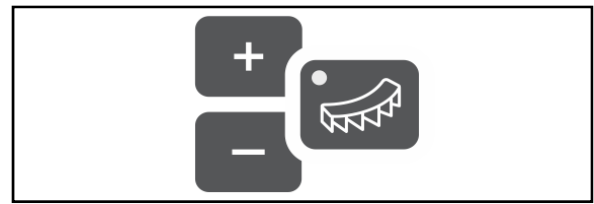

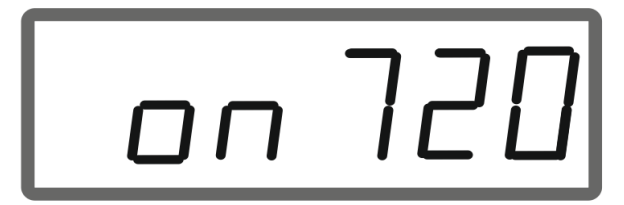

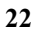

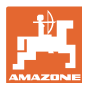

#### After boundary spreading:

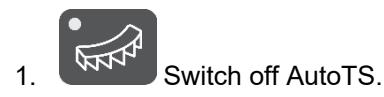

 $\rightarrow$  The LED is turned off.

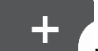

2. If necessary, increase the spread rate on the boundary side back to 100%.

#### 3.2.2 Boundary spreading with boundary spreading device for lime

- 1. Actuate the tractor control unit.
- $\rightarrow$  Activate the boundary spreading device.

The LED indicates that boundary spreading is active.

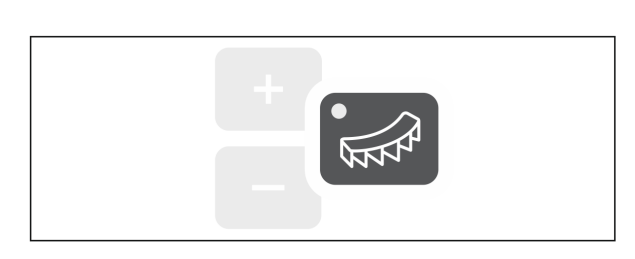

 $\rightarrow$  Display ON appears for 5 seconds.

If spreading is started with the boundary spreading system switched on, a signal tone is emitted.

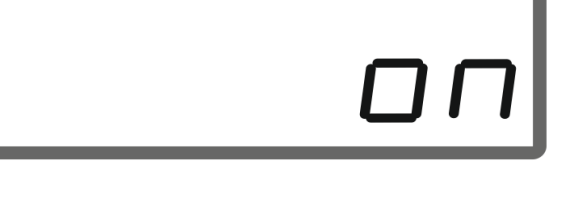

#### After boundary spreading:

- 1. Actuate the tractor control unit.
- → Activate the boundary spreading device for boundary spreading.

The LED is turned off.

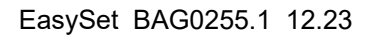

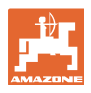

# 3.3 Displaying the area efficiency

## Daily counter:

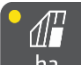

ha Display the worked area in ha since the last reset.

Press and hold the button for 6 seconds to reset the daily counter.

Total area efficiency:

The total area efficiency in ha is shown for 2 seconds after switching off and cannot be reset.

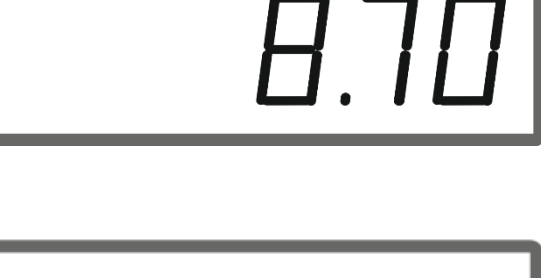

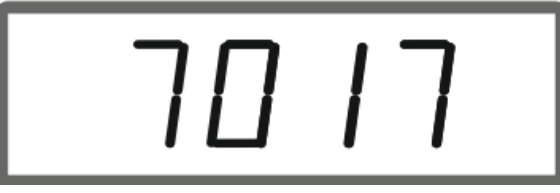

# 3.4 Performing residual emptying

- 1. Press and hold the button for 6 seconds.
- $\rightarrow$  Emptying function active, display flashing

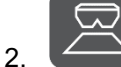

- Start spreading.
- $\rightarrow$  The display is continuously illuminated.

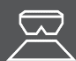

3.

4.

Stop spreading after residual emptying.

 $\rightarrow$  The display is flashing.

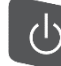

Switching off the device terminates the emptying function.

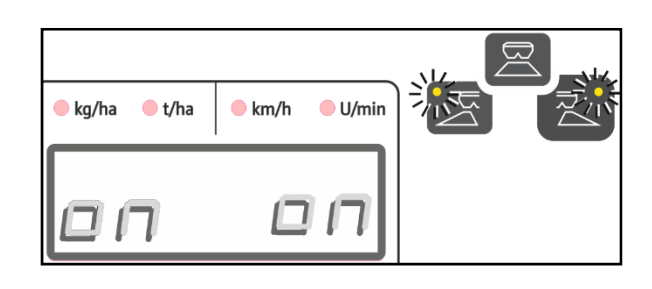

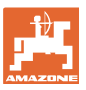

# 4 Connection

- (1) Connection cable 12 V
- (2) Equipment for installing the EasySet 2 in the tractor cab
- (3) Implement plug to connect the implement to the EasySet 2.

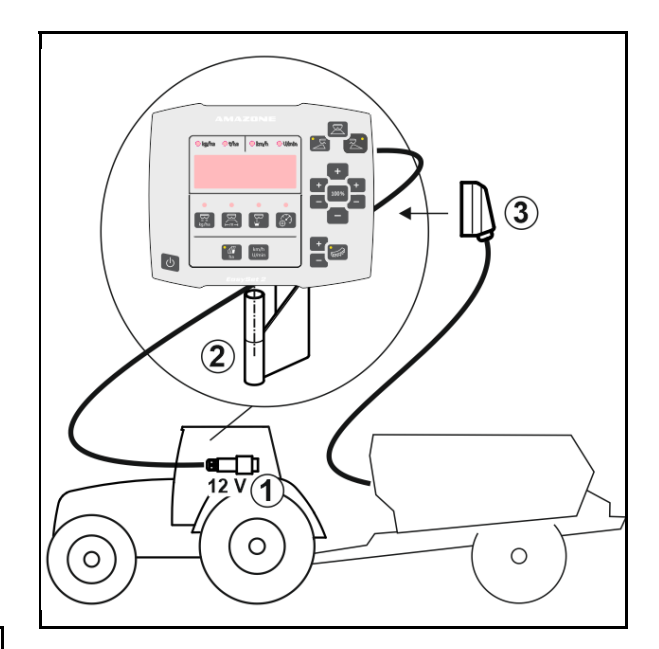

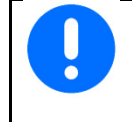

Store the control computer in a dry place when you remove it from the tractor cab.

# 5 EasySet 2 configuration

## 5.1 Setting the modes

When the on-board computer is replaced, it must be configured.

Configuration is performed by setting the modes.

EasySet 2 is switched off!

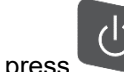

- 1. Press and hold , and press at the same time and hold until the display briefly shows ConfF.
- $\rightarrow$  Modes are shown flashing, LED flashes.
  - 2. (1).

4.

Select implement mode

- 0 Delivery status spare part
- 4 ZG-TX with belt overrun (standard)
- 6 ZG-TX without belt overrun
- 3 not for use
- 3. Save implement mode.

+ , - Select boundary

spreading device mode (2).

- 00 No boundary spreading
- 01 Lime boundary spreading device hydraulically actuated with position sensor
- 03 AutoTS boundary spreading
- 04 Lime boundary spreading device hydraulically actuated with position sensor and AutoTS boundary spreading

Automatic switching for conversion to lime and fertiliser

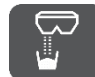

5.

Save boundary spreading device mode.

→ EasySet 2 is automatically switched off.

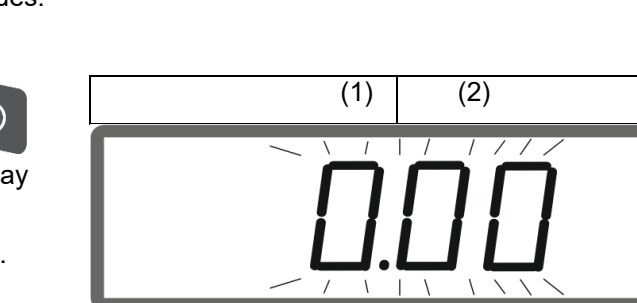

# 5.2 Calibrating the double shutter

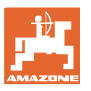

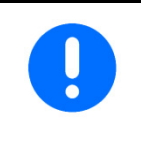

The double shutter must be calibrated in the following situations:

- If the desired and actual spread rate do not concur.
- After installing the double shutter.

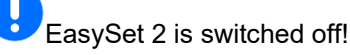

- Press the Power on, rate left + and right + buttons simultaneously and hold for 3 seconds.
- → "ConF" and the current calibration value appear briefly consecutively.
- $\rightarrow$  The shutter LEDs are flashing.

Start spreading.

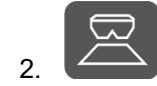

 $\rightarrow$ 

 $\rightarrow$  Double shutter is opened.

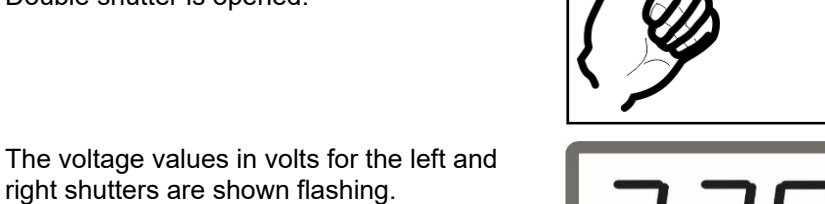

The floor belt must be free of deposits.

Clean the floor belt in the area of the double shutter if necessary  $\rightarrow$  **Workshop work**.

- 3. Close the right shutter for calibration.
- → The new calibration value appears nonflashing.
- 4.

Close the left shutter for calibration.

→ The new calibration value appears nonflashing.

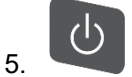

Switch off the EasySet 2.

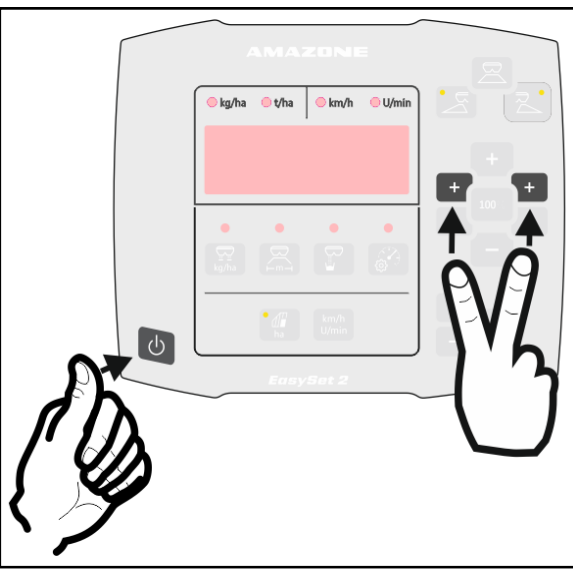

2.26 2.61

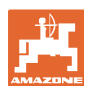

# 5.3 AutoTS calibrate

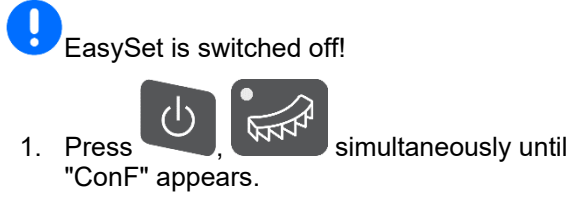

 $\rightarrow$  The current calibration values are flashing.

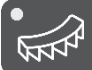

2.

3.

Calibrate the normal spreading po-

→ The new calibration value appears nonflashing.

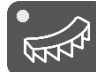

- Calibrate the boundary spreading position.
- → The new calibration value appears nonflashing.

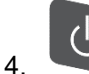

Switch off the EasySet 2.

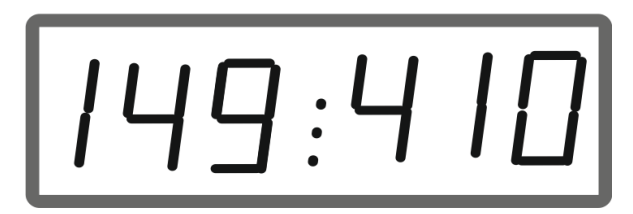

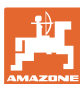

## 5.4 Diagnosis menu

- 1. Press the Power on, rate left + and right + buttons simultaneously and hold for 3 seconds.
- → "ConF" and the current calibration value appear briefly consecutively.
- $\rightarrow$  The shutter LEDs are flashing rapidly
- 2. The shutters can be adjusted with the +/buttons

The current voltage of the motors is displayed.

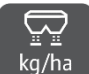

3. kg/ha Start the floor belt.

The pulses from the distance sensor are displayed.

4.

- Display AutoTS diagnosis.
- 5. The AutoTS motor can be adjusted with the +/- buttons.

The current voltage is displayed.

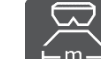

6. Emery Press and hold the button for 15 seconds.

The current value is displayed.

7. Switch off the EasySet 2 to exit the diagnosis.

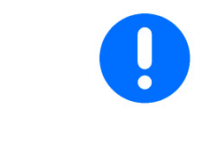

In the Diagnosis menu, the setting motors are directly actuated with full power.

After a diagnosis was performed, it might be necessary to recalibrate AutoTS.

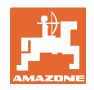

# 6 Error messages

| Message | Туре                                                                   | Description /<br>trigger condition                                                               | Time<br>until<br>trigger                | Effects                                                                                    | Remedy                                                                                     |
|---------|------------------------------------------------------------------------|--------------------------------------------------------------------------------------------------|-----------------------------------------|--------------------------------------------------------------------------------------------|--------------------------------------------------------------------------------------------|
| E1      | Warning                                                                | Mode 0 active.                                                                                   | 0 s                                     | Operation not pos-<br>sible.                                                               | Set the mode, see page 30                                                                  |
| E2      | Warning                                                                | Implement plug not connected.                                                                    | 0 s                                     | Operation not pos-<br>sible.                                                               | Insert the imple-<br>ment plug on the<br>EasySet 2                                         |
| E6      | Warning                                                                | The left shutter is not<br>responding; the actu-<br>ated setpoint position<br>cannot be reached. | 2 s                                     | Drive deactivated.<br>Restart required.                                                    | Check motor<br>Eliminate the<br>blockage, refer to<br>the implement op-<br>erating manual. |
| E7      | WarningThe right shutter is not<br>responding.2 sDrive de<br>Restart r |                                                                                                  | Drive deactivated.<br>Restart required. | Check motor<br>Eliminate the<br>blockage, refer to<br>the implement op-<br>erating manual. |                                                                                            |
| E11     | Warning                                                                | Setpoint cannot be maintained.                                                                   | 10 s                                    | Alternating display:<br>1 s / E11, then 5 s<br>ACTUAL value.                               | Adjust the forward<br>speed.<br>Adjust the oil<br>quantity.                                |
| E13     | Warning                                                                | The setpoint spread-<br>ing disc speed cannot<br>be maintained.                                  | 10 s                                    | Alternating display:<br>1 s / E13, then 5 s<br>ACTUAL value                                | Adjust PTO speed                                                                           |
| E20     | Warning                                                                | The calibration value<br>is outside of the pre-<br>scribed limits.                               | 0 s                                     | Display on the left:<br>E20<br>Right: calculated<br>value                                  | Repeat calibration                                                                         |
| E32     | Warning                                                                | Boundary spreading setting motor is not re-sponding.                                             | 2 s                                     | Drive deactivated.<br>Restart required.                                                    | Check motor                                                                                |
| E39     | Warning                                                                | Angle sensor of the left shutter has failed.                                                     | 0 s                                     | E39 and ACTUAL value alternating.                                                          | Check the sensor.<br>Check the motor<br>plug connection.                                   |
| E40     | Warning                                                                | Angle sensor of the<br>right shutter has<br>failed.                                              | 0 s                                     | E40 and ACTUAL value alternating.                                                          | Check the sensor.<br>Check the motor<br>plug connection.                                   |
| E41     | Warning                                                                | Boundary spreading sensor has failed.                                                            | 0 s                                     | E41 and ACTUAL value alternating.                                                          | Check the sensor.<br>Check the motor<br>plug connection.                                   |
| E42     | Warning                                                                | Fertiliser sluice sensor has failed.                                                             | 0 s                                     | E42 and ACTUAL value alternating.                                                          | Check the sensor.<br>Check the motor<br>plug connection.                                   |
| E43     | Warning                                                                | Fertiliser sluice sensor has failed.                                                             | 0 s                                     | E43 and ACTUAL value alternating.                                                          | 12 V electronics<br>or earth electron-<br>ics has failed.                                  |
| E44     | Warning                                                                | Position for normal spreading cannot be reached.                                                 | 5 s                                     | The value has devi-<br>ated from the calibra-<br>tion factor.                              | Recalibrate.<br>Check the posi-<br>tions and free-<br>wheel of the<br>spreading vanes.     |

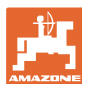

| E                                           | 45 | Warning | The position for<br>boundary spreading<br>cannot be reached.                                                                          | 5 s  | The value has devi-<br>ated from the calibra-<br>tion factor.                  | Recalibrate.<br>Check the posi-<br>tions and free-<br>wheel of the<br>spreading vanes.                             |
|---------------------------------------------|----|---------|----------------------------------------------------------------------------------------------------|------|--------------------------------------------------------------------------------|----------------------------------------------------------------------------------------------------|
| E46 Warning Ca<br>bc<br>ou<br>sc<br>m<br>be |    | Warning | Calibration factor for<br>boundary spreading<br>outside of the pre-<br>scribed limits for nor-<br>mal spreading cannot<br>be reached. | 5 s  | The motor cannot<br>reach the tolerance<br>range intended for<br>the function. | Check the<br>spreading vanes /<br>motor.<br>Check the posi-<br>tions and free-<br>wheel of the<br>spreading vanes. |
| E                                           | 47 | Warning | Position for normal<br>spreading cannot be<br>reached.                                                                                | 5 s  | The motor cannot<br>reach the tolerance<br>range intended for<br>the function. | Check the<br>spreading vanes /<br>motor.<br>Check the posi-<br>tions and free-<br>wheel of the<br>spreading vanes. |
| E                                           | 48 | Warning | Timeout when setting<br>the boundary spread-<br>ing modes.                                                                            | 10 s | The motor does not<br>reach the target posi-<br>tion within 10 sec-<br>onds.   | Check the<br>spreading vanes /<br>motor.<br>Check the posi-<br>tions and free-<br>wheel of the<br>spreading vanes. |
| E                                           | 49 | Warning | Floor belt is not re-<br>sponding.                                                                                                    | 5 s  | Actuation will be<br>stopped.<br>E49 and oil alternat-<br>ing.                 | Switch on oil cir-<br>culation.<br>Check the floor<br>belt sensor.<br>With LS opera-<br>tion: ensure oil<br>flow.  |
| E                                           | 50 | Warning | No spreading disc speed.                                                                                                    | 0 s  | 5 s continuous tone.<br>"PTO off" and E50<br>alternating.                      | Switch on the PTO shaft.                                                                                           |

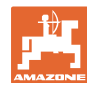

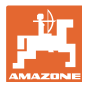

# 7 Overview

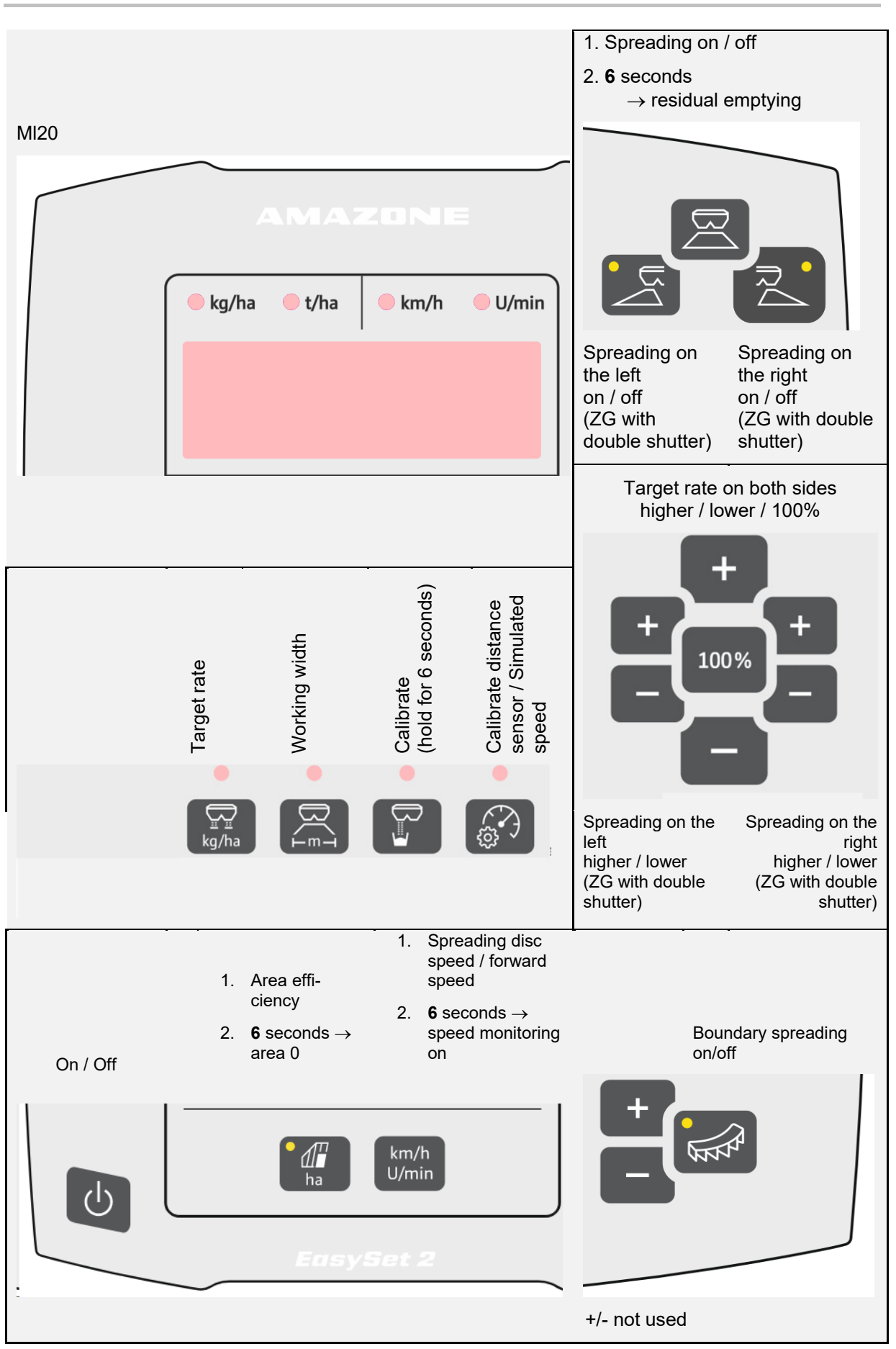

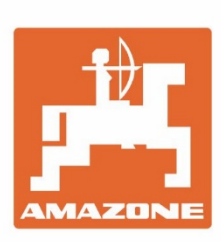

# AMAZONEN-WERKE H. DREYER SE & Co. KG

Postfach 51 D-49202 Hasbergen-Gaste Germany Tel.:+ 49 (0) 5405 501-0 e-mail:amazone@amazone.de http://www.amazone.de